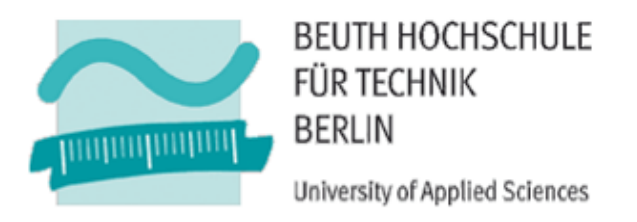

Fachbereich II Mathematik - Physik - Chemie

### Kurzarbeitsanweisung für die DSC 7 von Perkin Elmer

Laborbetreuung: Prof. Dr. Hungerbühler (Laborleiter), M. Sc. Enrico Leo

Erstellt: Berlin, den

# Inhaltsverzeichnis

| 1 | Dy  | namische Leistungskompensations-Differenzkalorimetrie (DLDK) | 1 |
|---|-----|--------------------------------------------------------------|---|
| 2 | Pr  | obenvorbereitung                                             | 2 |
|   | 2.1 | Material                                                     | 2 |
|   | 2.2 | Durchführung                                                 | 2 |
| 3 | Au  | ıfbau der DSC 7                                              | 3 |
| 4 | Int | petriebnahme der DSC 7                                       | 4 |
| 5 | Sta | arten der Software                                           | 5 |
| 6 | Er  | stellen einer Basislinie                                     | 5 |
| 7 | Ka  | librierung der DSC 7                                         | 8 |
| 8 | Me  | essung einer Probe 1                                         | 1 |
| 9 | Au  | swertung einer Probe1                                        | 4 |

## 1 Dynamische Leistungskompensations-Differenzkalorimetrie (DLDK)

Bei der DLDK befinden sich die Probe und die Referenz in getrennten Mikroöfen, die identisch aufgebaut sind. Ein schematischer Aufbau ist der Abb. 1 zu entnehmen.

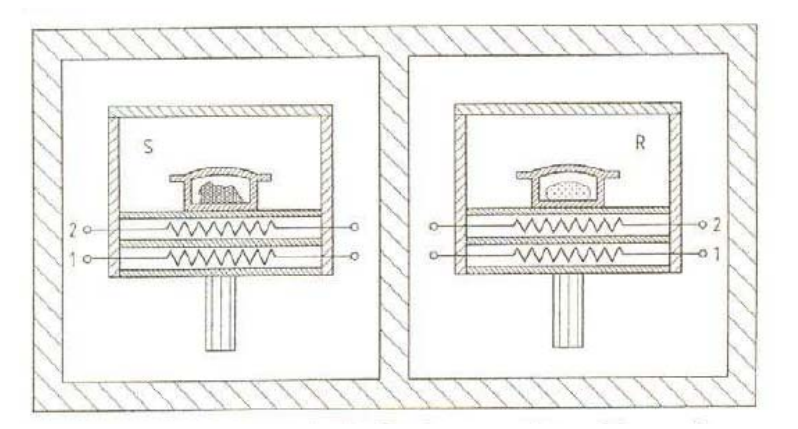

Abb. 1 Schematischer Aufbau eines Differenz Leistungskompensations-Kalorimeters (DLDK)<sup>[2]</sup>

Die Mikroöfen bestehen aus Platin-Iridium-Legierungen. Jede Kammer beinhaltet einen Temperatursensor (Platin-Widerstands-Thermometer) und einem Heizwiderstand (Platindraht). Die Mikroöfen besitzen einen Durchmesser von ca. 9 mm und eine Höhe von ca. 6 mm und wiegen ca. 2 g. Die Mikroöfen befinden sich wiederum in einem Aluminiumblock, der auf eine konstante Temperatur gehalten wird. Die Messungen können in einem Temperaturbereich von -175 (Kühlung mit flüssigem Stickstoff) bis 725 °C durchgeführt werden. Die Zeitkonstanten sind kleiner als 2 s. Die maximale Heizleistung liegt bei ca. 14 W bei einer maximalen Heizrate von ca. 500 K min<sup>-1</sup>.

Während des Aufheizens erfahren zunächst beide Proben (Referenz und Probe) die gleiche Heizleistung. Wobei bei thermaler Symmetrie die Temperaturdifferenz gleich Null sein muss. Wenn es dann zu einer Asymmetrie der Temperaturen und somit zu einer Temperaturdifferenz kommt, z. B. verursacht durch eine Reaktion in der Probe, dann wird versucht, diese Temperaturdifferenz durch Steuerung/Kompensation der Heizleistung der Referenz auszugleichen. Diese kann entweder erhöht, aber auch erniedrigt werden. Dabei wird davon ausgegangen, dass die kompensierte elektrische Heizleistung  $\Delta P$  (mW) vollständig in Wärme aufgenommen bzw. abgegeben wird. Das Integral über die Zeit der kompensierten Heizleistung ist nun proportional der von der Proben freiwerdenden bzw. aufgenommenen Wärmemenge. Die von dem Gerät ausgebende Heizflussrate  $\Phi_M$  ergibt sich über das reale Messsignal  $\Delta T$  der Temperaturdifferenz mit den Faktoren  $k_I$  und  $k_2$  über:

$$\Delta P = -k_1 \cdot \Delta T \qquad \Phi_M = -k_2 \cdot \Delta T \tag{1}$$

Der Faktor  $k_1$  ist von dem Proportionalkontroller vorgegeben und kann nicht verändert werden. Der Faktor  $k_2$  kann mithilfe der Software und einer Kalibriermessung bestimmt werden<sup>[2]</sup>.

### 2 Probenvorbereitung

#### 2.1 Material

- Analysenwaage
- Presswerkzeug
- Pinzette
- Tiegel-Greifer
- Tiegel (unter und Oberseite; bei flüssigen Proben oder proben die Sublimieren könnten werden Tiegel mit Löschern benötigt)

#### 2.2 Durchführung

- Alle Arbeiten werden mit einer **Pinzette** oder einem **Tiegelgreifer** durchgeführt, um Leitfähigkeitsunterschiede durch Verschmutzungen zu vermeiden!!!
- **Tiegelunterseite** wird in die **Presswerkzeugunterseite** gesteckt und auf die Analysenwaage gelegt (Tara wird gedrückt)

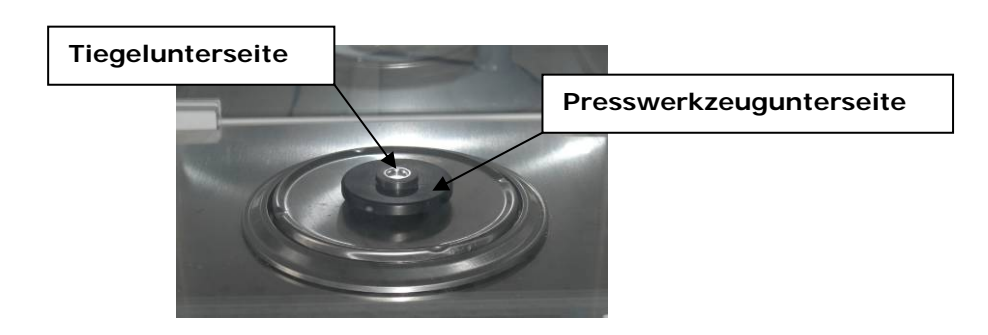

- Ca. 3 5 mg Probe werden eingewogen und die Masse notiert
- Tiegeloberseite wird bündig auf die Tiegelunterseite gelegt und das ganze in das Presserwerkzeug überführt
- Hebel wird ein Mal heruntergezogen

#### Vorsicht beim Zurücklassen des Hebels, kann ruckartig erfolgen!!

• Presswerkzeugunterseite samt Tiegel werden entnommen und auf den Dorn, zum Lösen des Tiegels gesteckt

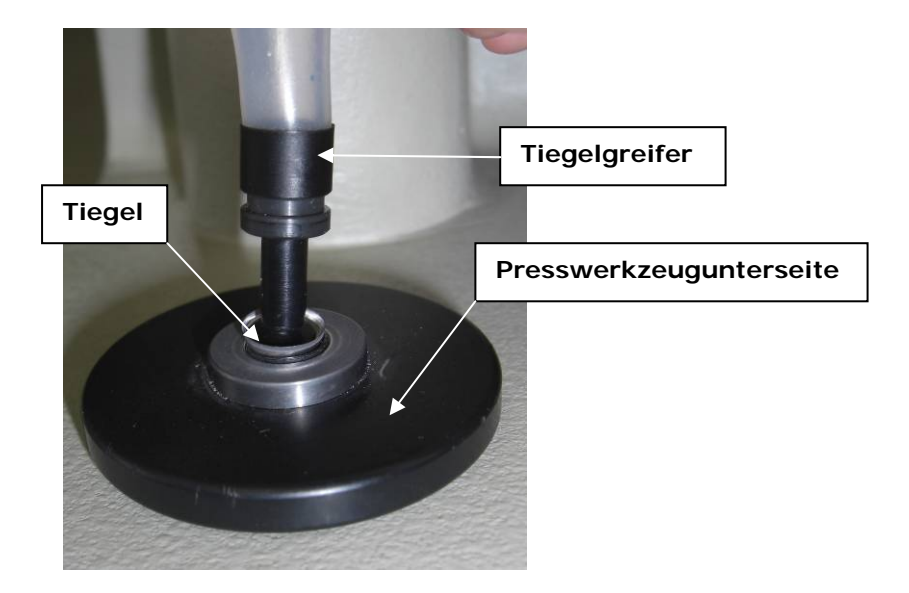

- Tiegel wird mit Tiegelgreifer in die DSC überführt
- Dabei ist darauf zu achten, dass die Deckel wie folgt angeordnet werden

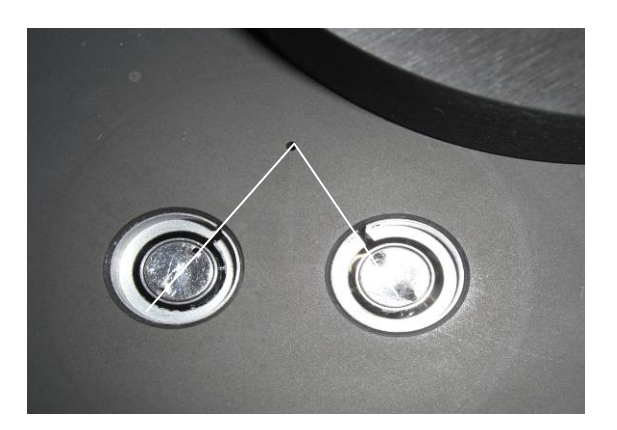

# 3 Aufbau der DSC 7

- Thermostat
- DSC7 Perkin Elmer
  - Scanraten: 0,1 500 K/min
  - Temperaturbereich: -60°C bis 725°C
- Controller
- Rechner

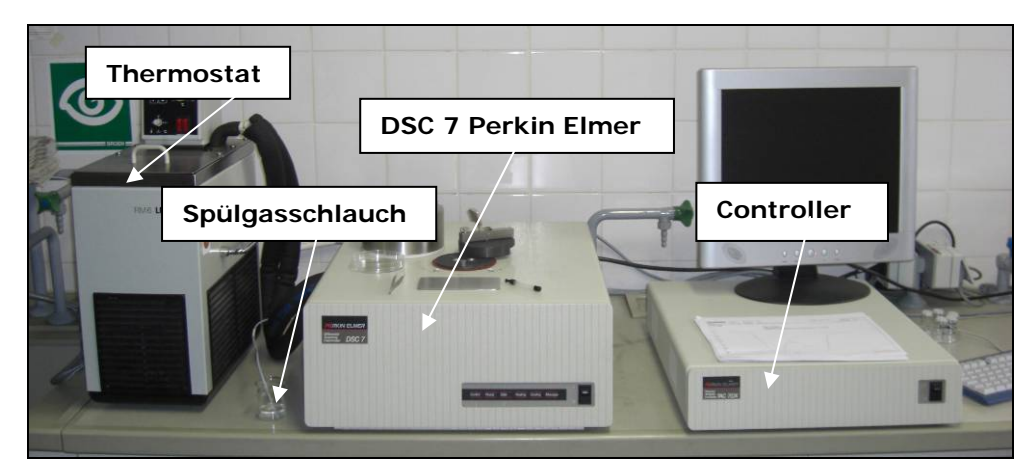

Abb. 2 Aufbau der DSC 7 Perkin Elmer

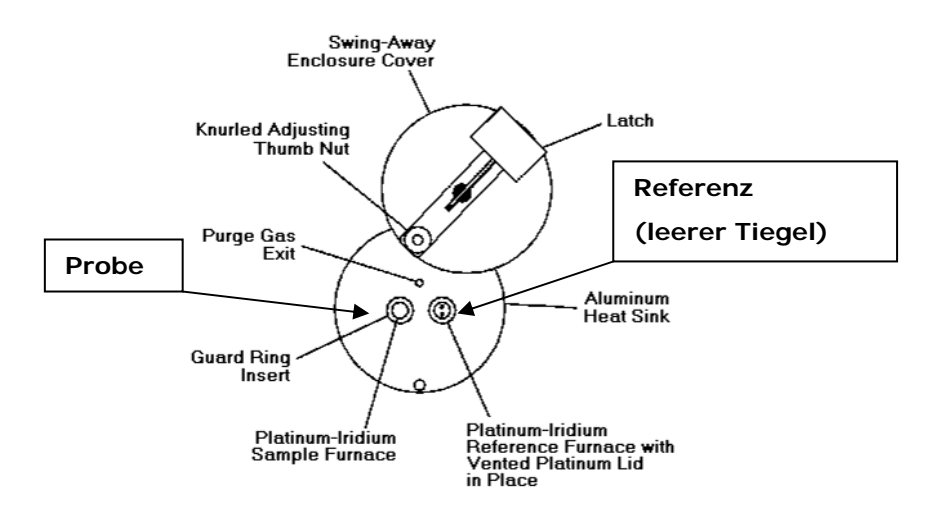

Abb. 3 Schematischer Aufbau des Probenofens

# 4 Inbetriebnahme der DSC 7

- Einschalten der Geräte in der Reihenfolge
  - **Thermostat** (sollte ca. 20 Minuten laufen vor der ersten Messung)
  - Öffnung des Haupthahns sowie des Feinventils der Gasflasche
    - Bei geschlossenem Ofen müssen ca. 2 Gasblasen pro Sekunde aus dem Spülgasschlauch kommen
  - DSC 7
  - Controller (TAC7/DX)
  - Rechner

!!! Sollte es zu Verbindungsproblemen kommen bzw. Message and er DSC blinkt, müssen Controller, Rechner und DSC 7 noch einmal ausgeschaltet und wie beschrieben eingeschaltet werden.

#### 5 Starten der Software

• Starten des Pyris Mangers

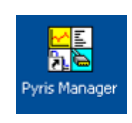

• Die DSC online bringen durch Klicken (ein Mal) auf DDSC, dann warten bis Manager sich öffnet

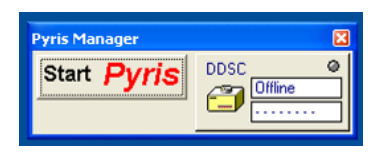

## 6 Erstellen einer Basislinie

- In Referenz- sowie Probenofen befinden sich zwei leere Tiegel
- Aufrufen des Methodeneditors
  - Sollte dieser nicht erscheinen, kann er über Window → Method Editor (Haken) wieder aktiviert werden
- Folgende Angaben werden unter **Sample Info** getätigt:

| 🖹 Method Editor - Indiumstandar                                                                | rd_ed_02082010_12. ddd 💿 🗖 💽                                           |
|------------------------------------------------------------------------------------------------|------------------------------------------------------------------------|
| Sample Info   Initial State   Pr                                                               | ogram View Program                                                     |
| Method File                                                                                    | Name: Indiumstandard_ed_02082010_12.ddd                                |
| Data to b                                                                                      | ) "Basislinie" schreiben                                               |
| Sample Into<br>Sample ID: Indumstandard<br>Operator ID: Ind<br>Comment:<br>3) 0,0 mg eintragen | 2) Kürzel<br>C:\DSC_Data\Erik<br>File Name:<br>Indiumstandard_ed_02082 |
| Enter Sample Weight                                                                            | 4) Auswahl des Speicherortes                                           |
| Weight: 5.600 mg                                                                               | C:\DSC_Data\Basislinie                                                 |
|                                                                                                | Speichern unter:                                                       |
|                                                                                                | Basislinie_Datum_Temp.Bereich_Heizrate                                 |
|                                                                                                | Bsp.:                                                                  |
|                                                                                                | basislinie_02082010_30bis300_10Kmin                                    |

• Folgende Angaben werden unter Initial State getätigt:

| Sample Info Initial State Program                                                                                                    | View Program                                |  |  |
|----------------------------------------------------------------------------------------------------|---------------------------------------------|--|--|
| Method File Name: Indiumstandard_ed_02082010_12.ddd<br>Sample ID: Indiumstandard<br>Data to be saved as: Indiumstandard_ed_02082010_12.ddd<br>Pre-Run Actions - Click Right Mouse button for options<br>F |                                             |  |  |
|                                                                                                    |                                             |  |  |
| – Set Initial Values                                                                                                    | - Baseline File                             |  |  |
| Temperature: 🗖 0.00 🚍 °C                                                                                                    | Directory C:\DSC_Data\Erik                  |  |  |
| Y Initial: 20.00 €mW                                                                                                    | File Name: Basislinie ed 02082010_40C_300C_ |  |  |
| - Data Collection                                                                                                    |                                             |  |  |
| Sample Rate: Standard                                                                                                    | Use Baseline Subtraction Browse             |  |  |

- Bei der Auswahl des Temperaturbereichs der Basislinie ist darauf zu achten, dass dieser alle Messungen des Tages abdecken sollte. Ferner sollte die Heizrate mit den Heizraten der Proben übereinstimmen.
- Es können im Folgenden keine Proben vermessen werden, deren Temperaturbereich den Temperaturbereich der Basislinie überschreitet
- Folgende Angaben werden unter **Program** getätigt:

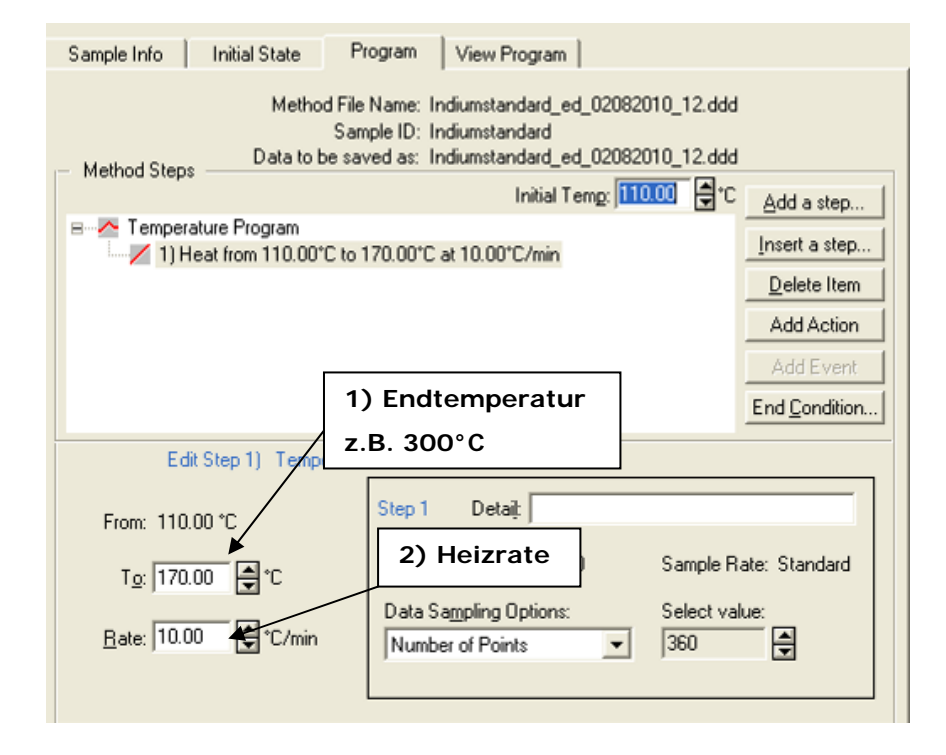

• Unter **View Program** kann dann der gesamte Verlauf der Messung betrachtet werden

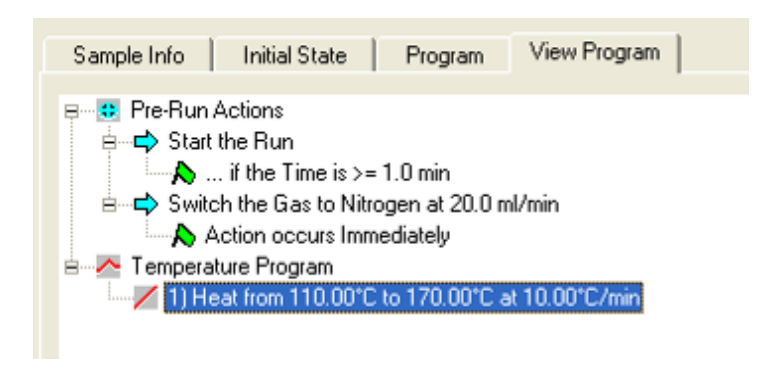

• Die Messung wird mit

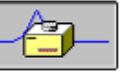

gestartet und kann dann mit

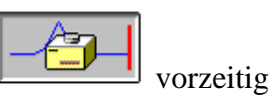

gestoppt werden

## 7 Kalibrierung der DSC 7

• Für die Kalibrierung der DSC 7 muss zunächst ein geeigneter Kalibrierstandard ausgewählt werden

| Tab. 1 Kalibrierstandards für die DS | SC |
|--------------------------------------|----|
|--------------------------------------|----|

| Standard | Schmelztemperatur (°C) | Schmelzenthalpie (J/g) | Molmasse (g/mol) |
|----------|------------------------|------------------------|------------------|
| Indium   | 156,60                 | 28,45                  | 114,82           |
| Zinn     | 231,88                 | 60,46                  | 118,71           |
| Blei     | 327,47                 | 23,01                  | 207,20           |
| Zink     | 419,47                 | 108,37                 | 65,41            |

- Ca. 3 5 mg (Masse notieren!!!) des Standards werden in einen Aluminiumtiegel eingewogen, verschlossen und in die DSC überführt (auf Probenseite) als Referenzprobe dient ein leerer Tiegel
- Folgende Angaben werden unter **Sample Info** getätigt:

| 🔓 Method Editor - Indiumstandar                | rd_ed_02082010_12.ddd                                  |  |  |
|------------------------------------------------|--------------------------------------------------------|--|--|
| Sample Info   Initial State   Pro              | ogram   View Program                                   |  |  |
| Method File                                    | Name: Indiumstandard_ed_02082010_12.ddd                |  |  |
| Data to b                                      | ) Bezeichnung des Standards                            |  |  |
| Sample ID: Indiumstandard                      | 2) Kürzel Directory:<br>C:\DSC_Data\Erik<br>Fije Name: |  |  |
| 3) Einwaage des Standards !!! Punkt kein Komma |                                                        |  |  |
| Enter Sample Weight                            | 4) Auswahl des Speicherortes                           |  |  |
| Weight:  5.600 mg                              | C:\DSC_Data\Kalibrierstandards                         |  |  |
|                                                | Speichern unter:                                       |  |  |
|                                                | Standard_Datum_Heizrate_Nummer                         |  |  |
|                                                | Bsp.:                                                  |  |  |
|                                                | indium_02082010_10Kmin_01                              |  |  |

• Folgende Angaben werden unter Initial State getätigt:

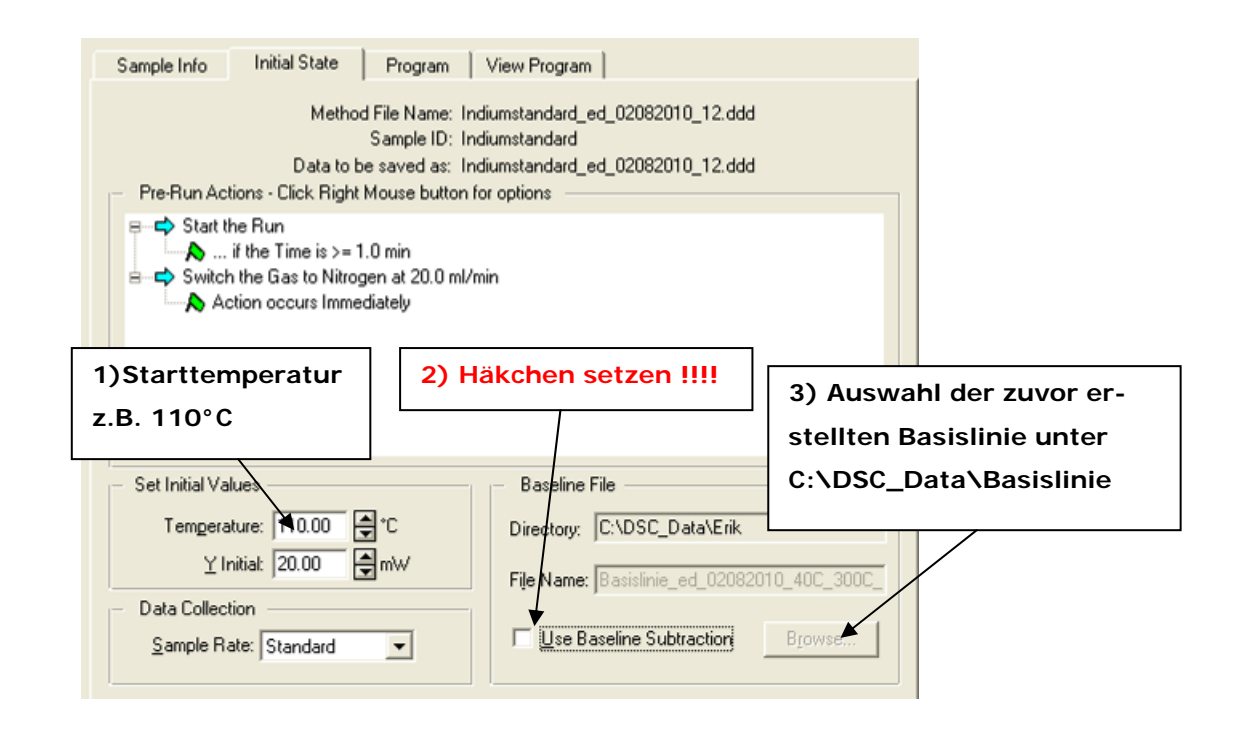

- Die **Start- und Endtemperaturen** sollten mind. **30**°C unter bzw. über der Schmelztemperatur des Standards liegen
- Folgende Angaben werden unter **Program** getätigt:

| Sample Info Initial State Pr                                                                                                    | rogram View Program     |               |  |  |
|----------------------------------------------------------------------------------------------------|-------------------------|---------------|--|--|
| Method File Name: Indiumstandard_ed_02082010_12.ddd<br>Sample ID: Indiumstandard<br>Data to be saved as: Indiumstandard_ed_02082010_12.ddd |                         |               |  |  |
| E Temperature Program                                                                                                    | 170.00°C at 10.00°C/min | Insert a step |  |  |
| Delete Item      Add Action      Add Event      Edit Step 1) Term      z.B. 180°C                                                          |                         |               |  |  |
|                                                                                                    |                         |               |  |  |

• Unter **View Program** kann dann der gesamte Verlauf der Messung betrachtet werden

vorzeitig

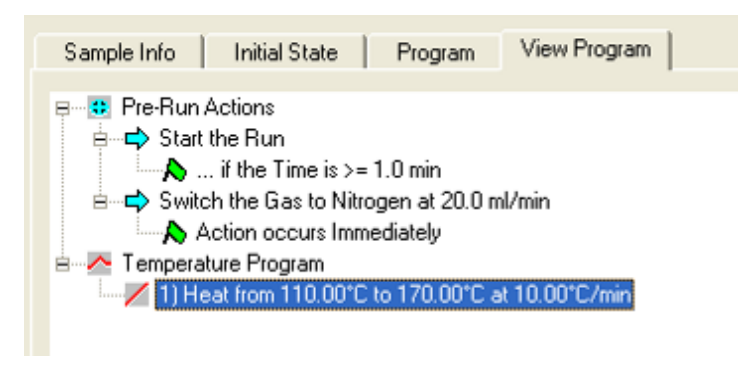

- Die Messung wird mit gestartet und kann dann mit
  - gestoppt werden Ausgewertet werden die Fläche (**Schmelzenthalpie**) sowie die **Onset-Temperatur**
  - siehe Auswertung einer Probe

•

- Die Abweichungen der Schmelztemperatur (**Onset**) sowie der Schmelzenthalpie sollten nicht größer als 1% betragen.
- Ist die Abweichung kleiner muss nichts weiter eingestellt werden, ansonsten weiter wie folgt
- Aufrufen der Kalibriereinstellungen unter View → Calibrate (Es darf keine Auswertefenster markiert sein)
- Eingabe der Schmelztemperatur unter **Temperature**:

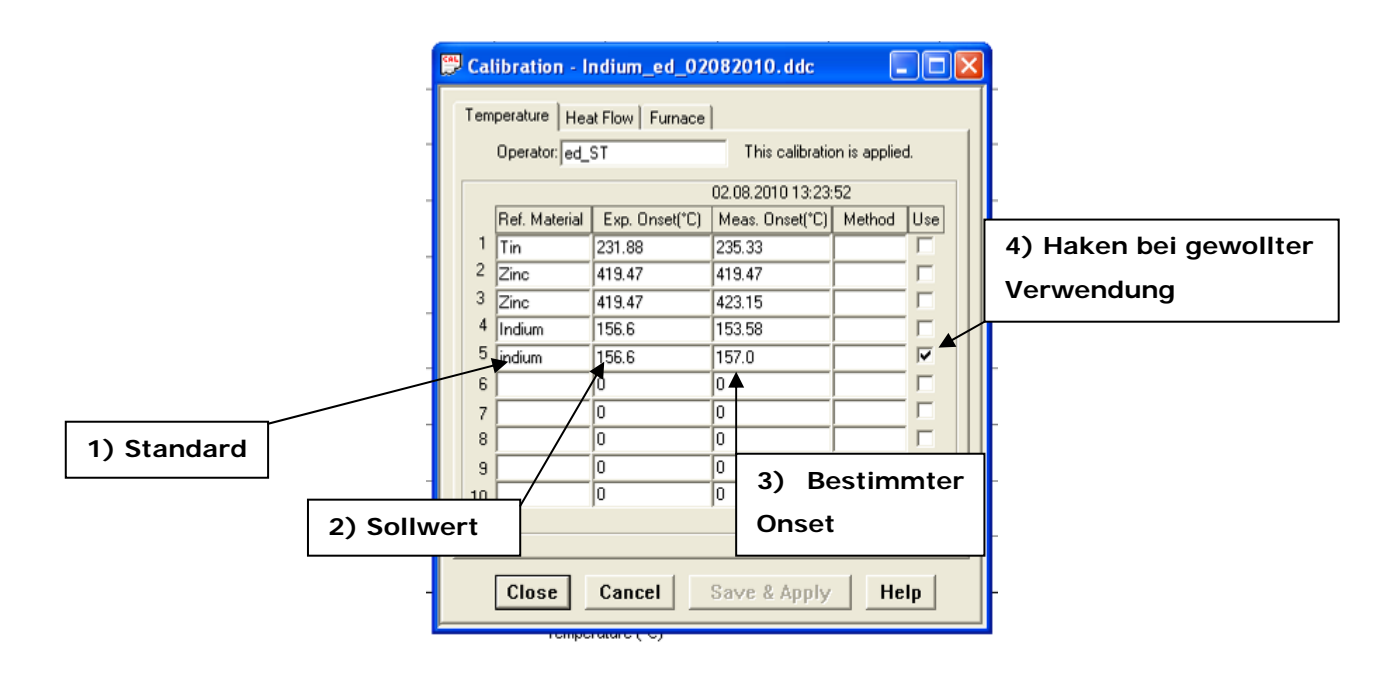

- Es können mehrere Kalibrierungen für verschiedene Temperaturbereiche aktiviert werden
- Mit Save an Apply wird die Kalibrierung gespeichert unter: Cal\_Standard\_Datum
- Eingabe der Schmelzenthalpie unter **Heat Flow**:

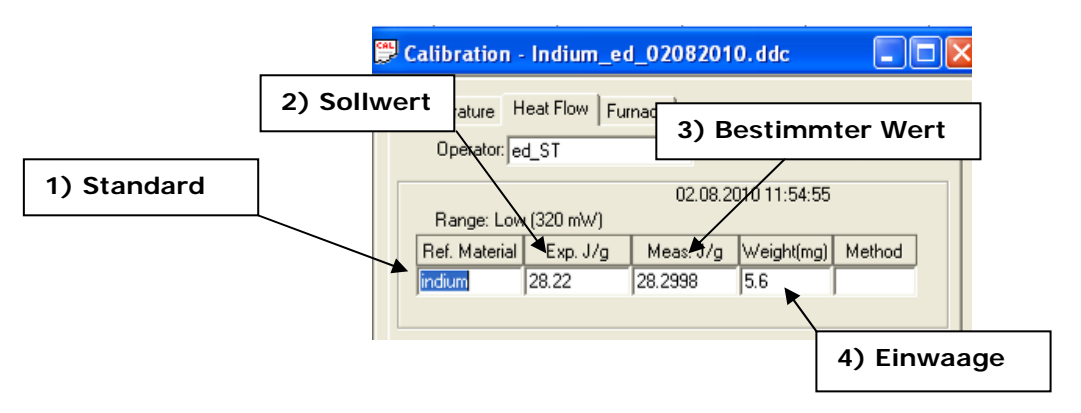

- Mit **Save and Apply** wird die Angabe bestätigt und unter dem selben Datenfile wie zuvor gespeichert
- Anschließend sollte noch einmal der Standard mit dem selben Programm gemessen werden, um die Wirksamkeit der Änderungen zu bestätigen

## 8 Messung einer Probe

- Ca. 3 5 mg (Masse notieren!!!) der Probe werden in einen Aluminiumtiegel eingewogen, verschlossen und in die DSC überführt (auf Probenseite) als Referenzprobe dient ein leerer Tiegel
- Method Editor wird aufgerufen (falls er nicht erscheint kann er unter Window →
  Method Editor aktiviert werden
- Folgende Angaben werden unter **Sample Info** getätigt:

| B Method Editor - Indiumstandard_ed_02082010_12.        | Auswahl des Speicherortes       |
|---------------------------------------------------------|---------------------------------|
| Sample Info   Initial State   Program   View Program    | C:\DSC_Data\Neuer Gruppenordner |
| Bezeichnung der Probe                                   | Speichern unter:                |
| Data to be saved as: Indiumstandard_ed_0                | Probe_Datum_Heizrate_Nummer     |
| Enter Sample Info                                       | Bsp.:                           |
| Sampe ID: Intellinistenderer<br>Doester ID: ed + Kürzel | benzamid_02082010_10Kmin_01     |
|                                                         | Indiumstandard ed 22082         |
| Einwaage der Probe !!!                                  | Browse                          |
| Enter Sample Weight<br>Weight: 5.600 mg                 |                                 |

• Folgende Angaben werden unter Initial State getätigt:

| Sample Info Initial State Program View Program                                                                                                    |                                           |  |  |
|----------------------------------------------------------------------------------------------------|-------------------------------------------|--|--|
| Method File Name: Indiumstandard_ed_02082010_12.ddd<br>Sample ID: Indiumstandard<br>Data to be saved as: Indiumstandard_ed_02082010_12.ddd<br>Pre-Run Actions - Click Right Mouse button for options |                                           |  |  |
| Start the Run<br>Switch the Gas to Nitrogen at 20.0 ml/min<br>Action occurs Immediately<br>Starttemperatur Häkchen setzen !!!!                                                                       |                                           |  |  |
| z.B. 110°C                                                                                                    | Zuvor bestimmte Ba-<br>sislinie auswählen |  |  |
| Temperature:    ➡0.00    ➡ *C      Y Initiak    20.00    ➡ mW      Data Collection    ➡      Sample Rate:    Standard                                                                                | C_300C_<br>vise                           |  |  |

• Folgende Angaben werden unter **Program** getätigt:

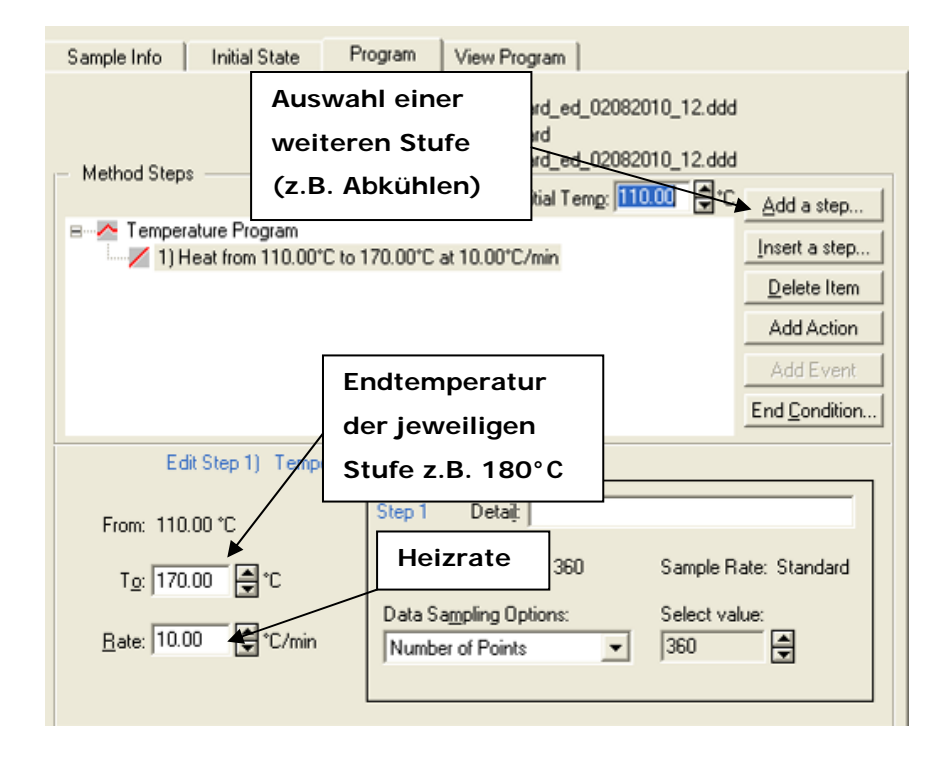

• Unter **View Program** kann dann der gesamte Verlauf der Messung betrachtet werden

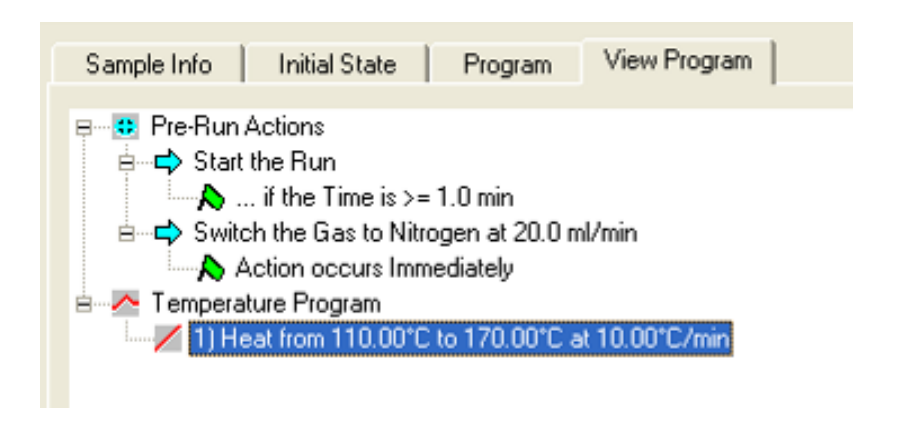

 Die Messung wird mit gestoppt werden

-

gestartet und kann dann mit

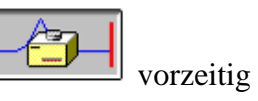

### 9 Auswertung einer Probe

- Der Datenfile der Probe wird über <sup>122</sup> in der Taskleiste aufgerufen
- Sollten mehrere Stufen in der Messung vorhanden sein (z.B. Aufheizen, Abkühlen, Aufheizen etc.) so muss zunächst die Stufe ausgewählt werden, die bearbeitet werden soll unter: Curves → Heat Flow
- Auswahl der Stufe
- Es darf nur die Stufe mit Blau hinterlegt sein, die bearbeitet werden soll

| Ĩ | Step Select                                                                                                    | ×                          |
|---|----------------------------------------------------------------------------------------------------|----------------------------|
|   | File: C:\DSC_Data\PCM SS2010\Gruppe<br>Curve Type: Heat Flow<br>Select the steps to be displayed:<br>1) Heat from 28.00°C to 160.00°C at 10.00°C/min<br>2) Cool from 160.00°C to 28.00°C at 10.00°C/min | OK<br>Cancel<br>Select All |
| 1 | )<br>Display each step as a separate curve                                                                                                    | Help                       |

- Mit **OK** wird die Stufe ausgewählt
- Es folgt die Auswertung des Peaks unter: Calc → Peak Area in der Taskleiste
- Durch Drücken der linken Maustaste und **halten** können die zwei Integrationspunkte vor und hinter dem Peak gesetzt werden:

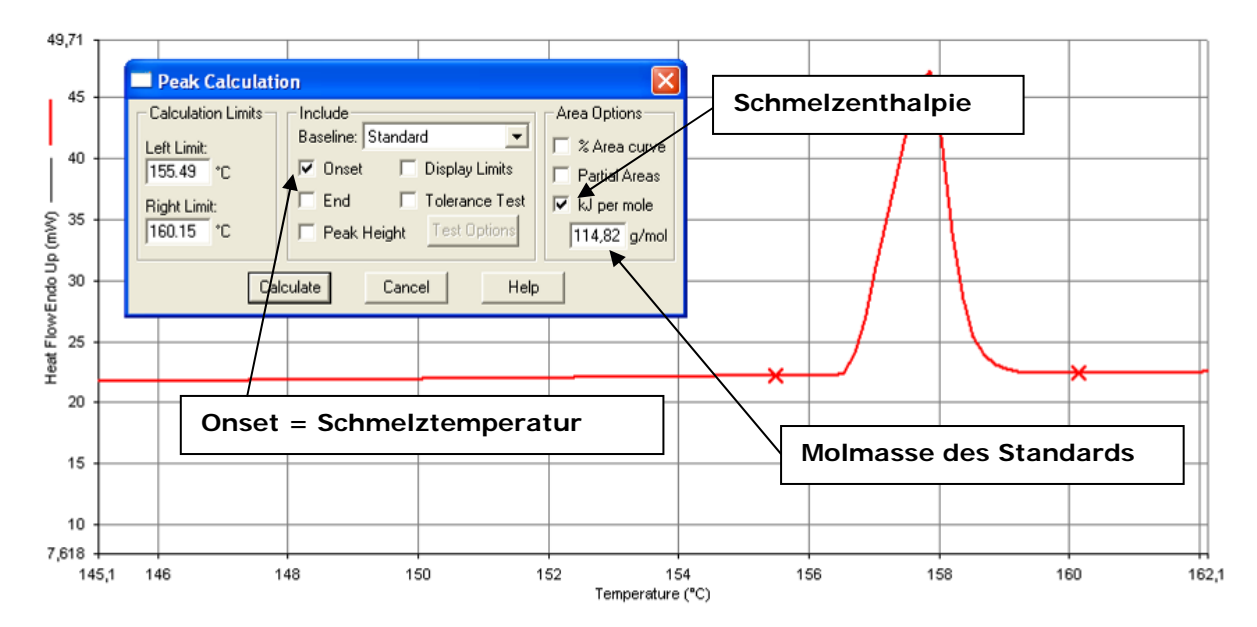

• Durch Calculate wird der Peak ausgewertet